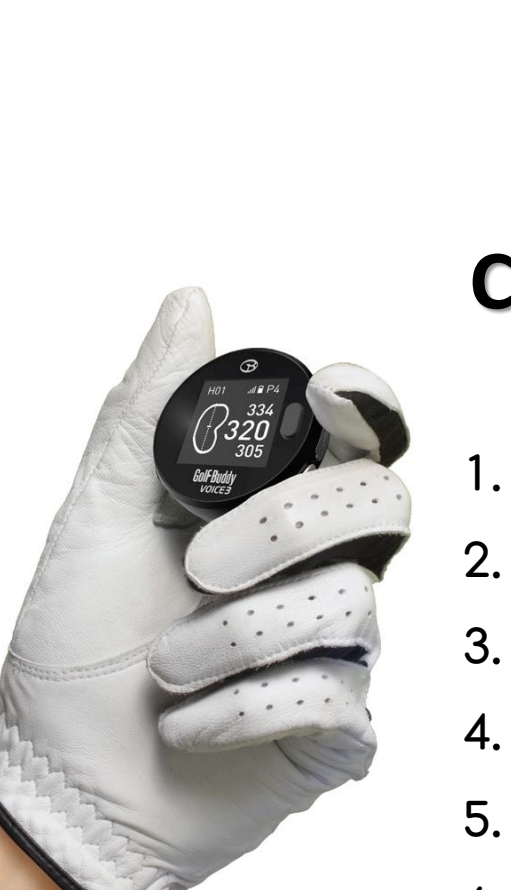

# Contents

- 1. DEVICE OVERVIEW
- 2. GETTING STARTED
- 3. BLUETOOTH
- 4. GOLF MODE
- 5. GPS TRACKER
- 6. SETTINGS

## Ver. 1.2.0

2

7

9

15

19

**GolF**Buddy<sup>®</sup>

**User Manual** 

**VOICE X** 

## **DEVICE OVERVIEW**

| Button Overview                                  |                                                   |            |                                                                 | (        | Settings |                               |  |  |
|--------------------------------------------------|---------------------------------------------------|------------|-----------------------------------------------------------------|----------|----------|-------------------------------|--|--|
| button overview                                  | Ke                                                | ys         | Function                                                        | oottingo |          |                               |  |  |
|                                                  | Keys<br>3<br>3<br>3<br>2<br>5<br>2<br>2<br>2<br>2 | <b>6</b> 7 | Main/Menu button: select between                                |          | Display  | Color Theme, Orientation      |  |  |
| 1 OK HOL AND AND AND AND AND AND AND AND AND AND |                                                   | Ő          | Main/Power Button: press and hold to turn<br>the device on/off. |          | Clock    | Date, Time, Time format       |  |  |
|                                                  |                                                   |            |                                                                 |          | Units    | Meter / Yard                  |  |  |
|                                                  | 2                                                 | ٢          | Back/Exit button                                                | İ        | Language | Multi language                |  |  |
|                                                  | 3                                                 | *          | Toggle buttons: choose between menu                             | İ        | About    | Information(Device, S/N etc.) |  |  |
|                                                  |                                                   | *          | options, change notes, and secongs.                             |          |          |                               |  |  |
|                                                  | 4                                                 |            | Voice button:Select during play to hear the<br>voice feature.   |          |          |                               |  |  |

### Screen Description

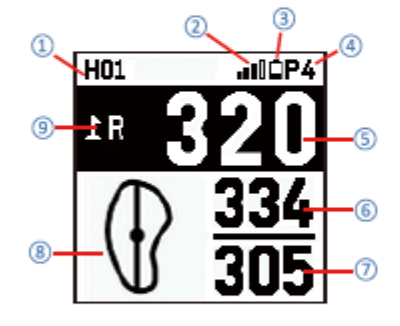

Hole Number
 Satellite indicator
 Battery indicator
 Par info
 Distance to the cer

### ⑥ Distance to the back of the green

- ⑦ Distance to the front of the green
- (8) Dynamic Green View
- (9) Left/Right Green Selection

⑤ Distance to the center of the green

### Menu Overview

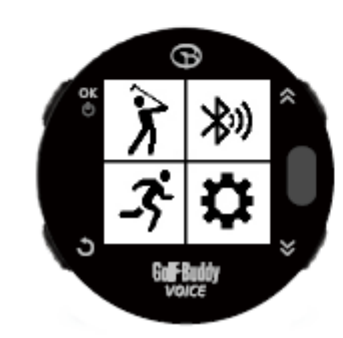

| Menu        | Description                                      |
|-------------|--------------------------------------------------|
| x           | Golf Mode                                        |
| 渺           | Bluetooth Setting                                |
| <u>.</u> 7; | Tracker (GPS Odometer)                           |
| ¢           | Settings (Display, Clock, Unit, Language, About) |

### **VOICE X**

1

### **VOICE X**

### Power On/Off

- Press and Hold button ① for 3 seconds to turn the VOICEX ON/OFF.
- After Power-on, 4 icons will be displayed on screen.
- Golf Play Mode will start automatically 20 seconds after power-on.

• If you select another menu option befere Golf Mode starts automatically, Golf Mode will not start. You will have to start Golf Mode manually by selecting it from the menu later on.

### Charging

- When power gets critically low, all functions are disabled and "LOW POWER" message will be displayed.
- Plug the USB cable into any standard USB Power Adapter.

Then plug the USB power adapter into an electric socket. This USB cable is compatible with USB ports found on computers, laptops, automobiles, or standard 5V AC USB chargers.

• Plug the Micro USB cable into the Micro USB socket of the VoiceX. Then the screen shown in the image to the right will display when the device is connected to the USB charging cable. This screen indicates USB data connection as well as battery charging.

• The battery indicator will display while charging, and will display 100% when fully charged. Then, remove the Micro USB cable from device.

• If your VoiceX battery display is empty when connected and shows a low-battery icon, it indicates that a full charge has not been achieved. Check your connection to make sure the cable is properly aligned with the connector, and then allow the VoiceX to charge until the battery shows 100%.

\* IMPORTANT : DO NOT USE QUICK-CHARGER AC ADAPTERS TO CHARGE THE VOICEX. DOING SO MAY CAUSE DAMAGE AND VOID THE WARRANTY. AC ADAPTERS SHOULD NOT EXCEED 5.0V. CHECK YOUR AC ADAPTER'S RATING PRIOR TO USING.

## **GETTING STARTED**

### **Software Updates**

### 1. Downloading the GolfBuddy Management Software(GB Manager) to your computer

- Please visit our website at <u>www.golfbuddyglobal.com</u>
- Click on the panel titled "Download GB Course Manager." You will then see a screen with an option to choose either Windows or Mac based software.
- Click on the correct version for your computer. Once downloaded, you can run the application to install the GB Manager on your computer
- Once completed, you will see a blue icon labeled "GolfBuddy World Course Manager" on your desktop that you will use to access the GB Manager once you have registered.

### 2. Creating a User ID:

- Open the GB Manager application by clicking on the blue icon on your desktop.
- You will see a Login Panel . Click on "Sign up for new user" at the bottom. This will bring up a panel for you to create your User ID and Password.
- Fill in all the details that are required (indicated by " \* "). Please note the instructions regarding no Caps, Symbols, Spaces, & 4-15 character-long requirement. You will need to click the "Check Availability" to verify your selected User ID is valid and not already being used.
- Click "Submit" at the bottom of the form when finished.
- You have now created your User ID and Password...
   X Make sure you write them down somewhere in case you forget them!

### **3.** Registering your GolfBuddy *VOICEX*:

- Connect your GolfBuddy unit to a USB port on your computer using the USB cable provided with the unit.
- After a short time, your GolfBuddy unit should show an icon on the screen indicating it is connected to the computer.

You can disregard any driver download requests that your computer may say is required.

• Click on the blue GB icon on your desktop and open the Login Panel.

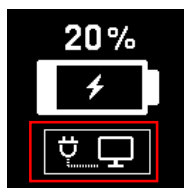

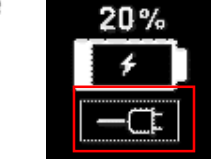

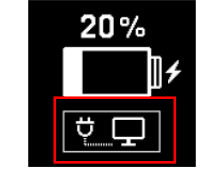

<Wall Charger>

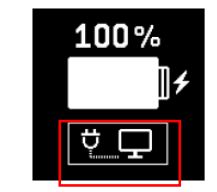

### 2

## VOICE X

• Enter your User ID and Password. You should now see a panel that indicates the GB Manager is searching for the device. After a short time, you will see "Connection Established".

At this stage, your unit is successfully registered to the account that you created and you will not be able to register your unit under a different account.

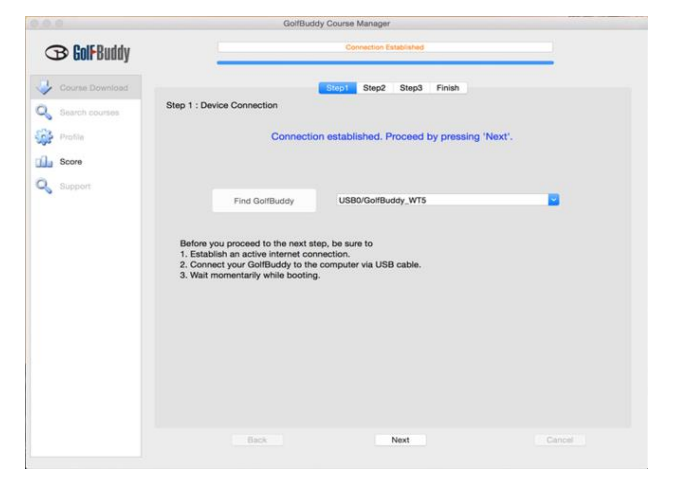

### 4. Updating your GolfBuddy VOICEX in four Steps

### STEP 1 : Connection

 Once you get the "Connection Established" message, please click "Next" to proceed to Step 2: Firmware Update.

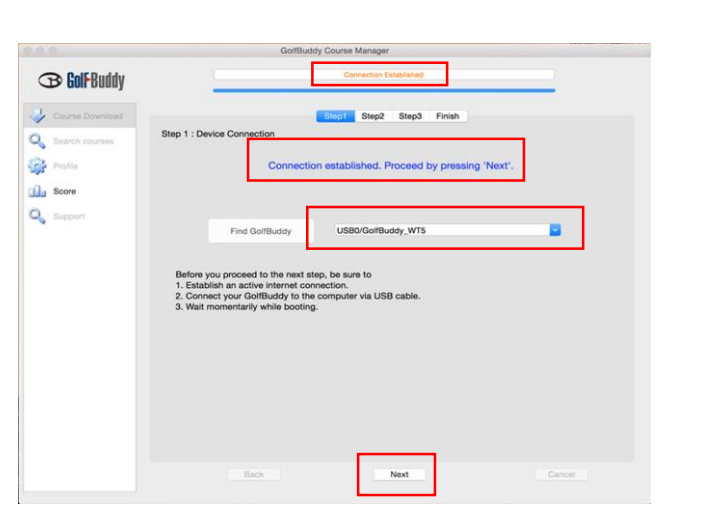

## **GETTING STARTED**

### STEP 2 : Firmware Update

• At step 2, click "Next" to install the latest firmware.

• If the firmware is already up-to-date, click "Next" to proceed to step 3.

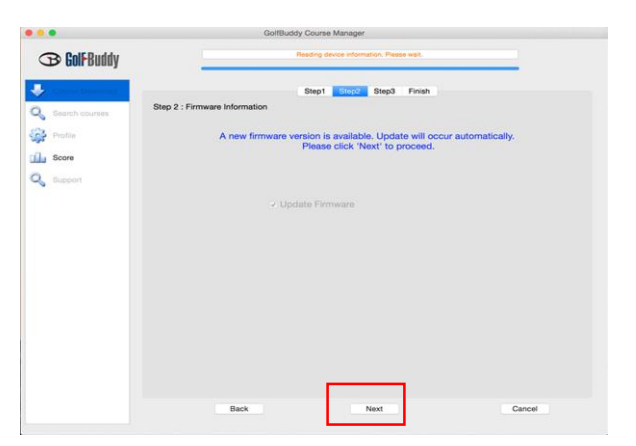

**VOICE X** 

### STEP 3 : Course Download

- Select the countries that you would like to update and click "Next".
- You will see a panel that asks you to "Overwrite" or "Newly Updated Only" (default option
   - already selected). Click "OK" to start the course update. Once all the courses have been
   downloaded, you will receive a message "Update Complete".
- Your GolfBuddy is now ready to go with the latest updates!

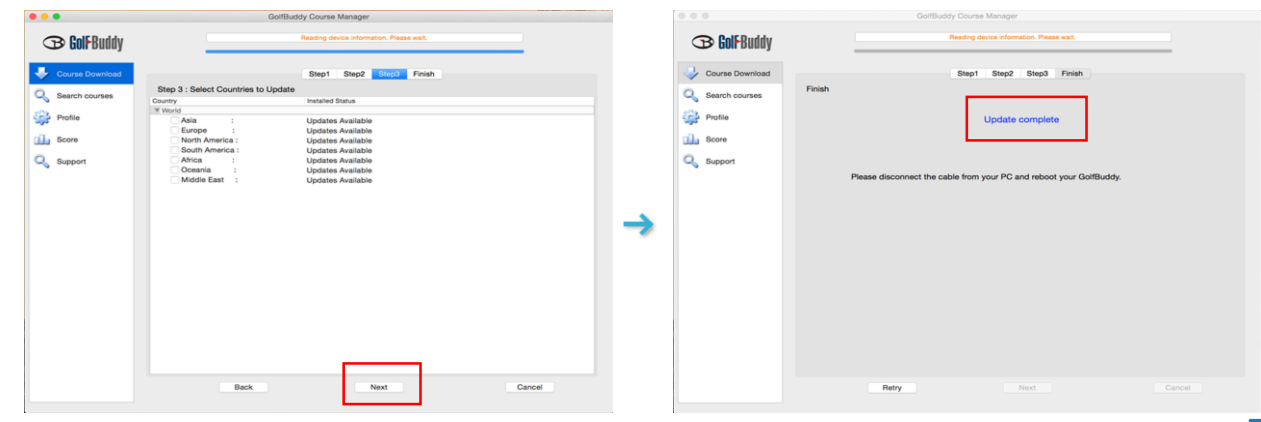

### **VOICE X**

#### STEP 4 : Disconnection

- After the message "Update Complete" is shown in Step 3, the VOICEX will need to be disconnected from the computer
- Then, the firmware update will start automatically, and it will take about 2 mins to finish the update.
- The firmware update of VOICEX will be finished by resetting it by itself.

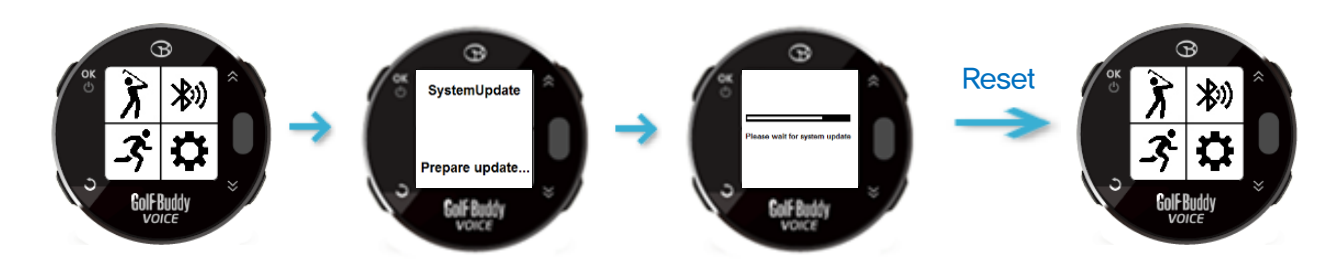

## **GETTING STARTED**

### **Connecting VOICEX to the mobile phone**

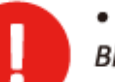

- DECA is not responsible for the loss, interception, or misuse of data sent or received via Bluetooth.
- Always ensure that you share and receive data with devices that are trusted and properly secured. If there are obstacles between the devices, the operating distance may be reduced.

**VOICE X** 

- Some devices, especially those that are not tested or approved by the Bluetooth SIG, may be incompatible with your device.
- Do not use the Bluetooth feature for illegal purposes (for example, pirating copies of files or illegally tapping communications for commercial purposes).
- DECA is not responsible for the repercussion of illegal use of the Bluetooth feature.

### VOICEX

On the Bluetooth Setting menu,

1. Turn the Power and Visiblity on and your VoiceX will automatically enter pairing mode.

### Mobile phone

2. Open the GolfBuddy Smart App on your mobile phone 🤒

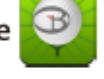

in the found li

Complete

- Log In and Select Find My Golfbuddy in the menu.
   Tap to see a list of compatible devices available to add
- 5. Tap your VOICEX among the found device list.
- 6. Follow the on-screen instructions to complete the connection.

| Notice                                                                 | 9  |   | Inclusion II III III III IIII<br>Prod My Collificatily<br>Course Manager |       | See Standard W | Final My Califficatio | Deter | Entrolog T         | waaa a | Calaria<br>2 | No. Incola V<br>C | Total And<br>Texas Day Cast Busing<br>Control May Cast Day State<br>Res | Discover |
|------------------------------------------------------------------------|----|---|--------------------------------------------------------------------------|-------|----------------|-----------------------|-------|--------------------|--------|--------------|-------------------|-------------------------------------------------------------------------|----------|
| COURSE INFORCEMENT<br>INFORMATION<br>COURSE INFORCEMENT<br>INFORMATION | ++ |   | Buck                                                                     | +     |                |                       |       | WTX-S19M<br>Vocali | ]      |              |                   | 334 30                                                                  |          |
| Collected Andreid hep Sprinter<br>(articl), 2017                       | +  | - | Bolforotale Herdmans/Hear Gambrian<br>Lane 20, 2017                      | +     | -              |                       |       | •                  |        |              |                   | <b>Addition</b>                                                         | <b>y</b> |
| CRARE IFCATORS                                                         | +  |   | COURSE UPDATE APD                                                        | +     |                |                       |       |                    |        |              | Gevice Name       | Wolcok                                                                  |          |
| Goffloddy Dawne Hanager Spolate<br>Arresta, Nev 7                      | +  |   | BullBuddy Dourse Mariager Update<br>Loss 20, 2017                        | +     |                |                       |       |                    |        |              | Gorial Numb       | Wiscoches                                                               | 80-0166  |
| CBURGE IPCAYLINES<br>Serve 16, 3817                                    | +  |   | COURCE UNDER EINED                                                       | +     |                |                       |       |                    |        |              |                   |                                                                         |          |
| in constituting again study (                                          |    | 1 | lin or diality optimality                                                | lea - |                |                       |       |                    |        |              |                   | First Ma                                                                |          |
| > Tap Menu                                                             | 1  |   | > Tap Find N                                                             | ٨v    | > Ta           | p + butto             | n     | > Select           | your V | OICEX        | >0                | onnecti                                                                 | ion      |

to add vour VOICEX

### **Connecting VOICEX to the Bluetooth headset**

### **Bluetooth Headset**

- 1. Turn the Bluetooth headset on.
- 2. Make it enter the pairing mode according to the user manual.

### VOICEX

8

• On the BT Settings menu, turn the "Power" on by pressing button (1).

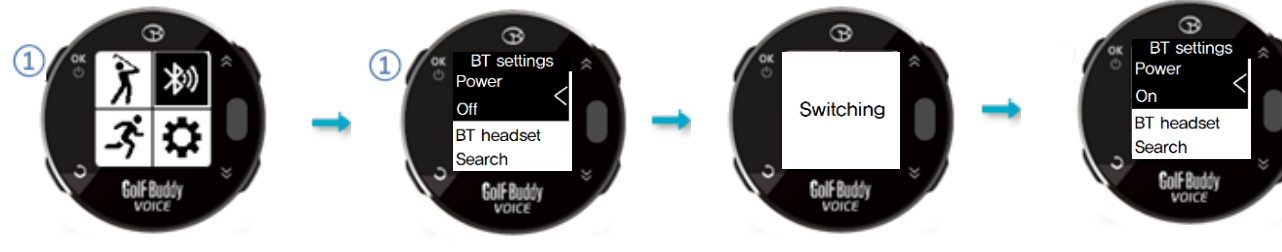

Press 1 to enter BT settings. Press 1 to switch the Power.

- From the BT headset screen, search the BT headset by selecting the "Search...".
- Once the BT headset is found, press button 1 to connect it to your VoiceX.
- Press button ① to disconnect your BT headset after selecting it with buttons ③ and ④.
- Press button ① to remove the disconnected BT headset from the list after selecting it with buttons ③ and ④.

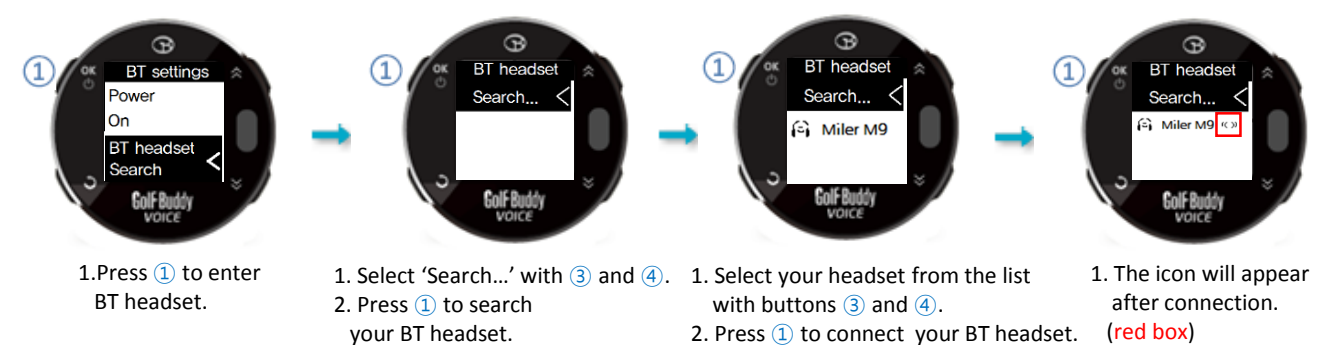

## **BASIC OPERATION**

### Play Golf mode

**VOICE X** 

• From the main menu screen, use toggle buttons (3) and (4) to get to the Golf Mode icon and then press button (1) to enter Golf Mode. After Play Golf is activated, screen A is displayed. After satellite connection, screen B is displayed.

- Once the golf club is found, screen C will be shown to proceed to the Tee Box.
- Once you arrive at the Tee Box, screen D will be displayed. and distances will be shown.

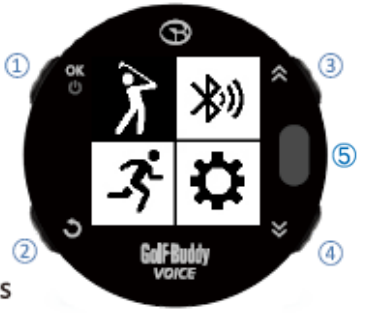

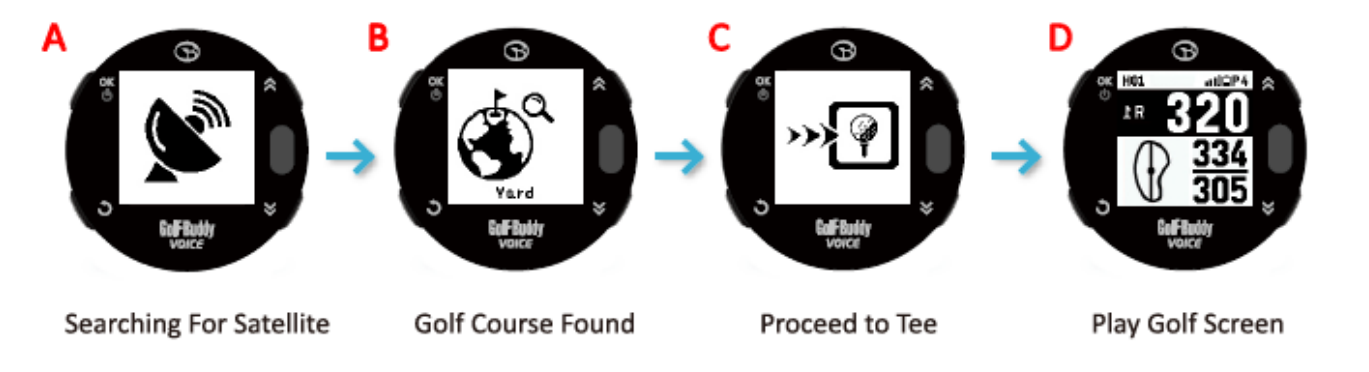

### Voice information for Distances to the Green

- In Golf Mode, when you press button (5), the VoiceX will verbally tell you distance to the center of the green.
- $\bullet$  Press and hold button (5) and the VoiceX will tell you distance to the front and back of the green.

## VOICE X

## **BASIC OPERATION**

### **VOICE X**

### Switching the display mode

• Press and hold the buttons (3) to switch between main screen A and B shown below.

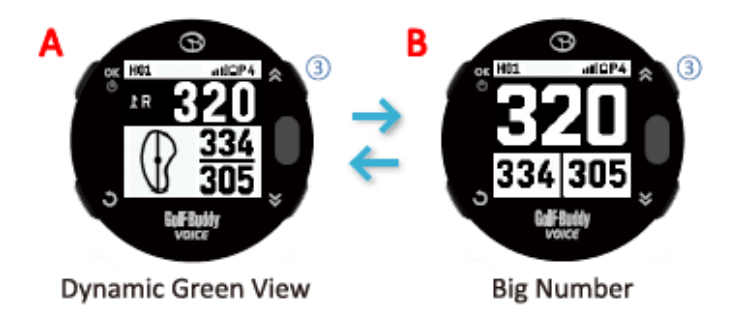

### Target / Hazard Information

• Select "HAZARDS" by using the toggle buttons (3) and (4). Press button (1) to view Hazard information.

Or, you can enter the "HAZARDS" by pressing and holding button ④ for 3 seconds from Golf Mode.

• When more than 3 hazards are available, use toggle buttons (3) and (4) to view the next hazard.

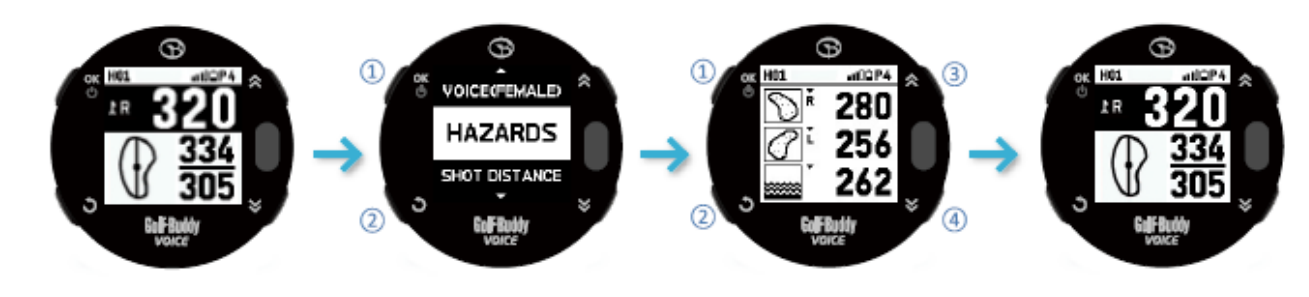

 1. Press ① to enter the Hazards
 1. Press ③ or ④ to view other Hazards

 2. Press ② to return to the main screen
 2. Press ① or ② to return to the main screen

### 

## **BASIC OPERATION**

### Manual Hole Selection

- To change from the current hole to the next hole in Golf Mode, press button ③
- To change from the current hole to the previous hole, press button ④.

### Selecting the green(only available if there are 2 Greens in the hole)

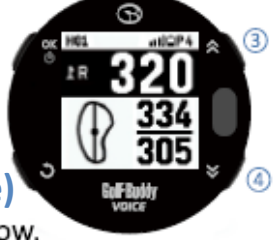

**VOICE X** 

• Press and hold the button ④ to Selecting Left, Right, and Dual Green shown below.

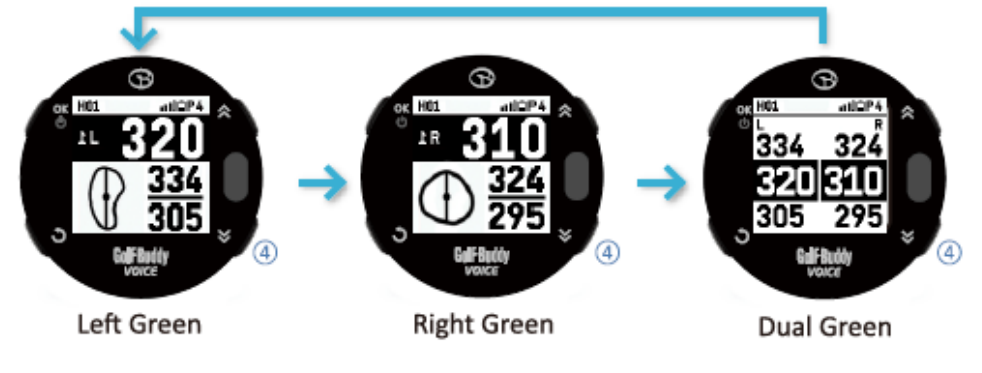

### Quick Watch Mode (Sunrise/Sunset Time)

- In Golf Mode, press button (2) to go to "Quick Watch Mode" where the current time, sunrise and sunset times will be displayed. The VoiceX will automatically tell you the current time.
- The Quick Watch Mode will be displayed for 5 seconds and will automatically return to Golf Mode. Or, instead of waiting, press button (2) and it will return to Golf Mode immediately.

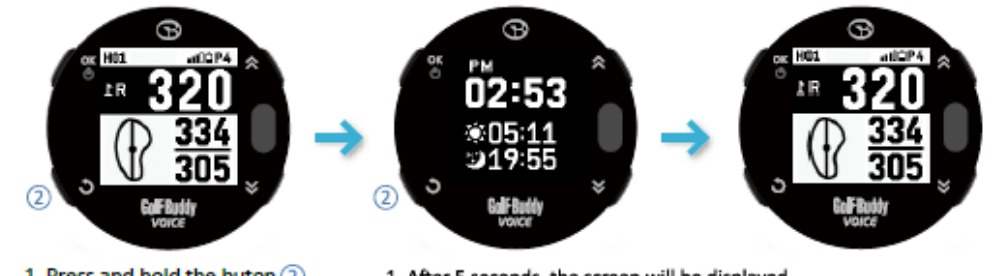

1. Press and hold the buton 2. 1. /

1. After 5 seconds, the screen will be displayed 2. Press (2) to return to the main screen

## **BASIC OPERATION**

### **VOICE X**

### **Voice Control**

Adjusting the volume

- From Golf Mode, press button (1) to go to the full menu screen.
- Select "VOLUME" by using the toggle buttons (3) and (4) and then press button (1) to go to the Volume controlling screen.
- Use toggle butttons (3) or (4) to control volume or set it to mute.

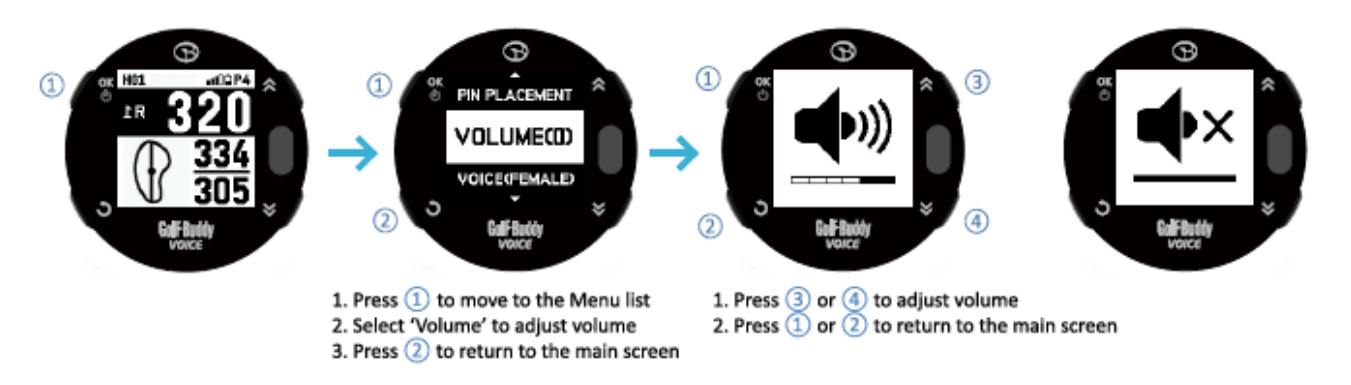

### Selecting a gender of voice

• You can choose a gender of voice (WOMAN and MAN) by selecting "VOICE" and pressing button (1).

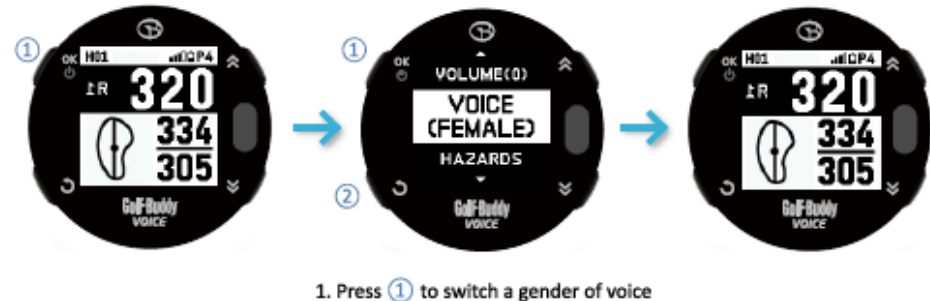

2. Press (2) to switch a gender of w

## **BASIC OPERATION**

### Exit Golf Mode

• From Play Golf Mode, press and hold button (2), then the VoiceX will display a prompt to confirm your selection.

If you want to end Golf Mode, select YES by pressing button (1) with toggle buttons (3) and (4). Alternately, if you want to keep playing golf, you can return to Golf Mode by pressing button (2) or selecting NO.

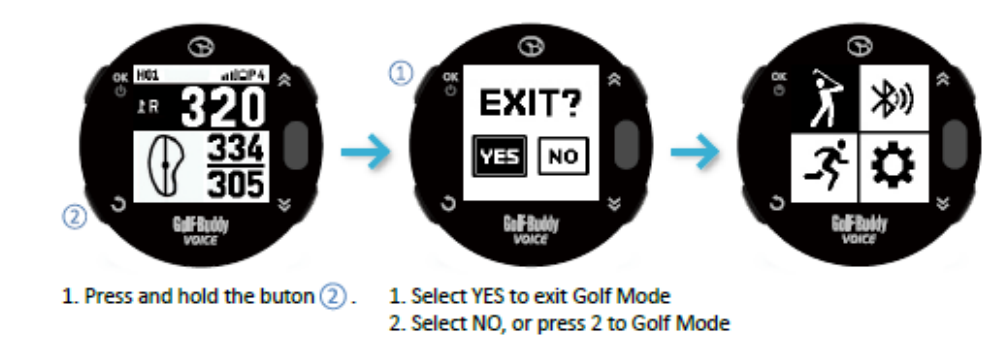

### How to use the Demo Mode

• To view the function of Golf mode while away from the golf course, you can put the Voice into "Demo mode". To enter "Demo mode", when you see your device is searching for satellite, press and hold button (3) for 3 seconds.

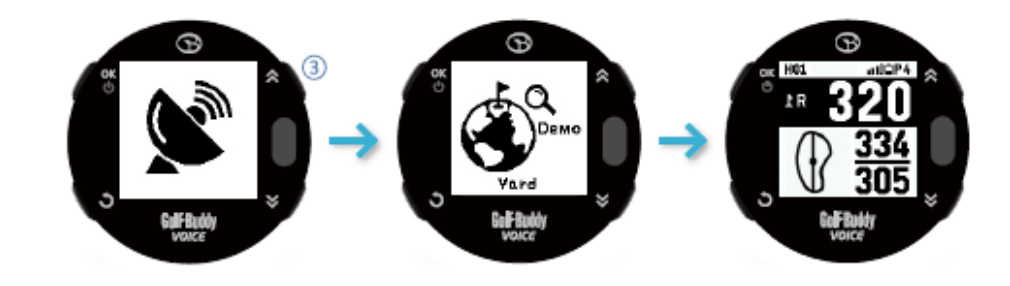

### **VOICE X**

### ADVANCED OPERATION

### **VOICE X**

### Pin Placement

- From Golf Mode, press button (1) to go to the menu list. With toggle buttons (3) and (4)
- find the "Pin Placement", then press button (1) to go to "Dynamic Green View" screen.
- From Dynamic Green View screen, you can change the placement of the pin with toggle buttons (3) and (4).
- After pin placement, you can return to the golf screen by pressing button (1) or (2).

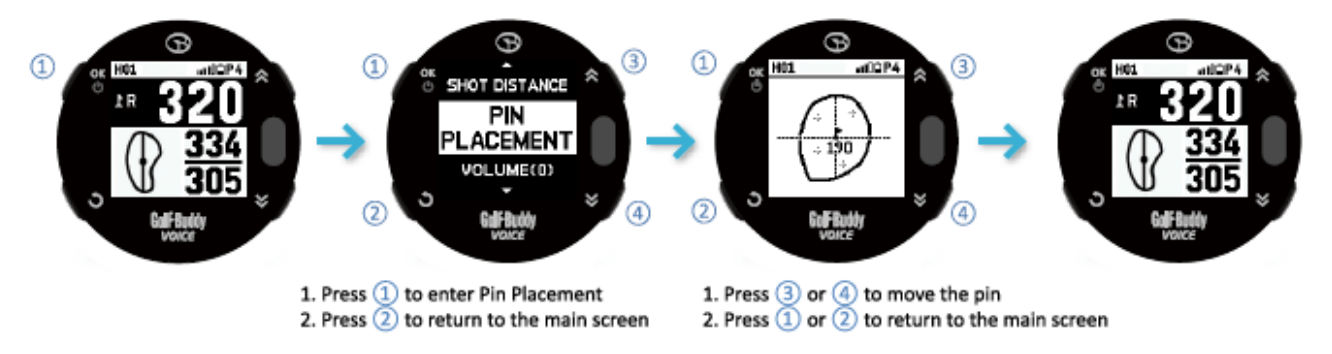

### Measuring Shot Distance

- From Golf Mode, press button (1) to show the full menu, then with toggle buttons (3) and (4) go to the "Shot Distance" and select by pressing button (1).
- Press and hold button (4) to reset the distance.
- From Shot Distance Mode, the VOICEX will return to the main screen by pressing any button.

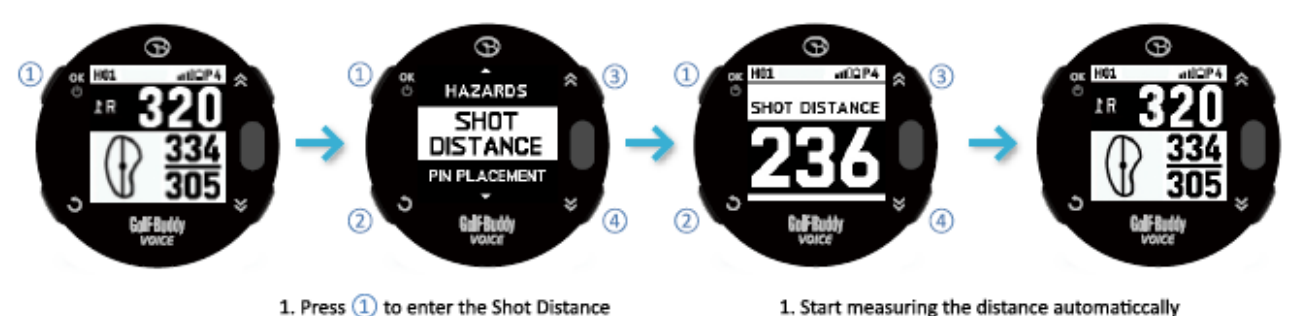

2. Press any button to return to the main screen

3. Press and Hold ④ to reset the distance

1. Press ① to enter the Shot Distance 2. Press (2) to return to the main screen **GPS TRACKER** 

### **Using the GPS Tracker**

- From the main menu screen, use toggle buttons (3) and (4) to get to the Tracker icon and then press button (1) to enter Tracker.
- There are 3 menus such as Tracker, Record, and Lap in the Tracker.

### Tracker

- From the tracker menu, select "Tracker" by using the toggle buttons (3) and (4), and then press button (1) to enter the Tracker.
- Tracker will show the travel time, distance, pace, and lap count by using GPS while outdoors, and save the data.

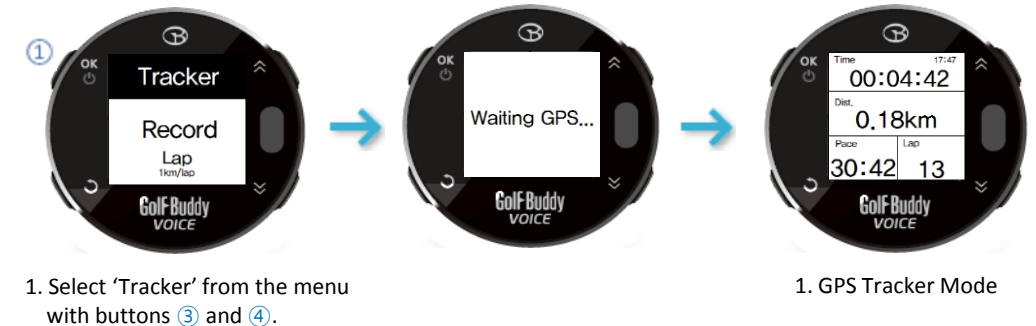

- 2. Press 1 to enter Tracker.
- From the Tracker mode, press button (2) to go the sub menu screen.

Resume Return to the Tracker mode Stop Return to the main menu screen TrackBack Repeat a path or to return to your starting point on the same path. The dot marks your position and the line shows the routes you passed

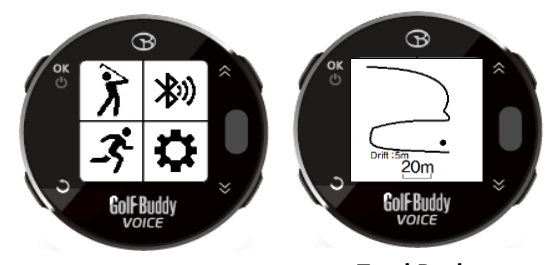

Sub Menu

TrackBack

**VOICE X** 

X)

# **SETTINGS**

## **VOICE X**

#### Record

- From the tracker menu, select "Record" by using the toggle buttons (3) and (4), and then press button (1) to view the record list. Press button (2) to return the previous screen.
- From the record list, select one record by using the toggle buttons (3) and (4), and then press button (1) to view the record in detail. There are 4 sub menus such as Detail, Pace, Altitude, and Track in the record screen.

When you want to return to the record list, press button (2).

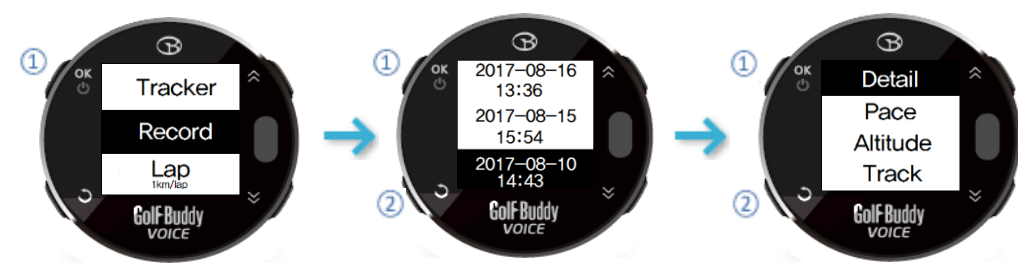

- 1. Select 'Record' from the menu with buttons (3) and (4). 2. Press 1 to view the record list.
- 1. Select one record from the list with buttons (3) and (4). 2. Press 1 to view the record in detail.

#### Detail

(1) Time : Travel time (2) Dist : Distance (3) Pace : Time/km (4) Lap : Lap count

#### Altitude

(1) AVG: Average (2) MAX: Maximum (3) MIN: Minimum

Pace B ime: 00:03:59 (1) AVG: Average pace Dist: 1,26km (2) MAX: Maximum pace Pace : 27:54 (3) MIN: Minimum pace Golf Buddy

Track

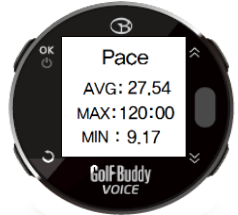

Sub Menus

#### R Altitude

AVG: -10

MAX: 6 MIN: -28

Golf-Budd

Lap:1

The route you passed (3) : Zoom In (4) : Zoom Out

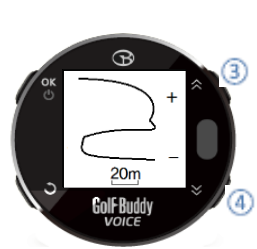

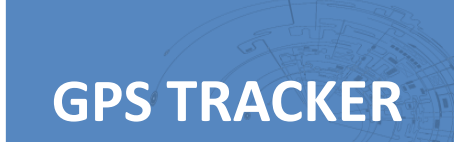

### **VOICE X**

### Lap

- From the tracker menu, select "Lap" by using the toggle buttons (3) and (4), and then press button (1) to change the distance per lap. Press button (2) to return the previous screen.
- From the list of laps, select your preferred lap by using the toggle buttons (3) and (4), and then press button (1) to confirm your selection. Press button (2) to cancel your selection and return the previous screen.

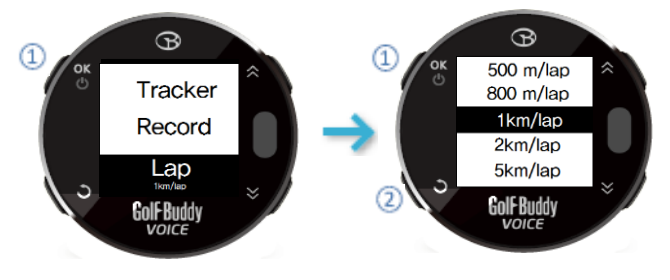

1. Select 'Lap' from the menu with buttons (3) and (4). 2. Press 1 to change the lap.

1. Select one lap from the list with buttons (3) and (4). 2. Press 1 to confirm your selection.

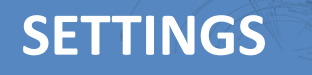

### **VOICE X**

涮

B

Golf-Buddy

### **Changing your preferred settings**

- From the main menu screen, use toggle buttons (3) and (4) to get to the Settings icon and then press button (1) to enter Settings.
- You can change or view the settings of Display, Clock, Units, Language, and About.
- On Settings menu, press button 1 to confirm your selection, and Press button 2 to cancel it and return to the previous screen.

#### Display

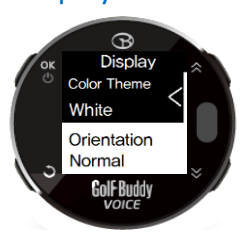

- Color Theme : Sets the color for the screen.
   ① White : Light background / Dark text
   ② Black : Dark background / Light text
- Orientation : Sets the screen orientation

  Normal : Default orientation
  Flipped : Invert the orientation

#### Unit

• Sets the unit for distance.(Meter/Yard)

#### Clock

• Sets the date, time, time format(12/24hour), and DST.

# GelfBuddy Vorce

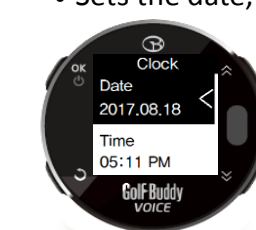

### Language

• Selects the language among English, French, Spanish, Deutsch, Italian, Korean, Japanese, Chinese.

#### About

18

- View the device Information.
- (Serial Number, Firmware version etc)

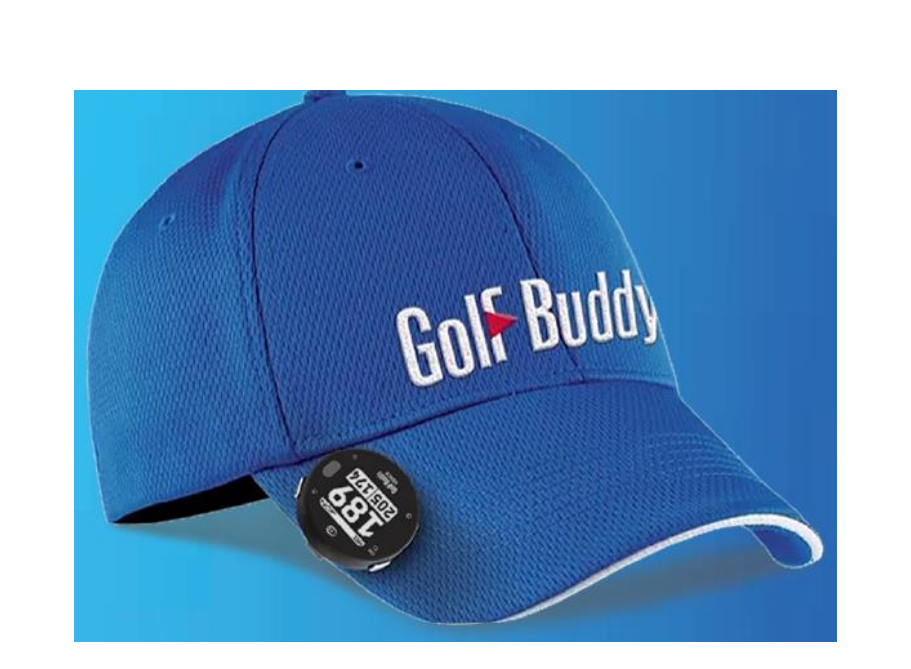

## **VOICE X**

### Warranty

GolfBuddy products come with a limited warranty against defects in materials and workmanship when used under normal consumer use for a period of one (1) year ("Limited Warranty").

The Limited Warranty begins to run from the date of original retail purchase. GolfBuddy, as its sole and absolute discretion, shall either (i) replace or repair the defective part(s) or the unit with a new or reconditioned part(s), or (ii) issue a credit for the parts or products that are covered under the Limited Warranty.

To obtain warranty repair service, visit http://help.golfbuddyglobal.com or email GolfBuddy technical support at support@golfbuddyglobal.com to obtain a Return Authorization Number.

All returned products must be accompanied by an original purchase receipt and the Return Authorization Number.

Any products that are returned without the requisite information shall be returned at the purchaser's cost and expense.

### FCC Statement (USA)

1. NOTE: This equipment has been tested and found to comply with the limits for a Class B digital device, pursuant to part 15 of the FCC Rules.

These limits are designed to provide reasonable protection against harmful interference in a residential installation.

This equipment generates uses and can radiate radio frequency energy and, if not installed and used in accordance with the instructions, may cause harmful interference to radio communications. However, there is no guarantee that interference will not occur in a particular installation. If this equipment does cause harmful interference to radio or television reception, which can be determined by turning the equipment off and on, the user is encouraged to try to correct the interference by one or more of the following measures:

- Reorient or relocate the receiving antenna.

- Increase the separation between the equipment and receiver.

- Connect the equipment into an outlet on a circuit different from that to which the receiver is connected.

- Consult the dealer or an experienced radio/TV technician for help

2. Changes or modifications not expressly approved by the party responsible for compliance could void the user's authority to operate the equipment.

3. This device complies with Part 15 of the FCC Rules. Operation is subject to the following two conditions:

(1) This device may not cause harmful interference, and

(2) This device must accept any interference received, including interference that may cause undesired operation.